## Procedure to Register a Personal Device on the School Wireless Network

Important! Please do not register a school-owned device in the personal device registration system. Devices purchased by the school, donated to the school or purchased through a grant for use in the school, must be first brought to the technology office to be added to the inventory and configured for the school network.

- 1. Open the staff or student "Personal Wireless Device Registration Form" posted on the Technology website:
  - 1. Staff: <u>http://secure.ipsk12.net:737/Forms/BYOD\_Staff/login.php</u>
  - 2. Student: <a href="http://secure.ipsk12.net:737/Forms/BYOD\_Student/login.php">http://secure.ipsk12.net:737/Forms/BYOD\_Student/login.php</a>
  - 3. Login with your IPSK12 username and password
  - Either select "Add New Device" to register a new device, complete all fields and click "Submit"
  - Or select "Edit Device" to edit a previously registered device if the Wi-Fi address is not correct or if you have replaced your old device with a new one. Make the necessary changes and then click "Submit"

|                                                                                                    | Ipswich Public Schools                          |        |             |             |              |                      |           |           |                   |          |           |
|----------------------------------------------------------------------------------------------------|-------------------------------------------------|--------|-------------|-------------|--------------|----------------------|-----------|-----------|-------------------|----------|-----------|
|                                                                                                    | Staff Personally-Owned Device Registration Form |        |             |             |              |                      |           |           |                   |          |           |
| Please review your registered devices below:<br>Click "Add New Device" if want to register a new device<br>Click "Edit Device" if you want to make changes to a previously registered device                                                         |                                                 |        |             |             |              |                      |           |           |                   |          |           |
|                                                                                                    | Dev ID                                          | Emp ID | <u>Туре</u> | <u>Make</u> | <u>Model</u> | <u>Wi-Fi Address</u> | Comment   | Last Name | <u>First Name</u> | Chg Flag | Chg Date  |
| Edit Device                                                                                                    | . 2                                             | 2670   | Handheld    | Apple       | iPhone       | 55:65:55:a9:b9:c9    | form test | Frault    | 2een              | E        | 3/14/2014 |
| Edit Device                                                                                                    | 3                                               | 3270   | Laptop      | Dell        | 234          | 11:22:33:44:a5:bb    | est 2     | Frach     | Juan              | E        | 3/11/2014 |
| Edit Device                                                                                                    | . 7                                             | 2010   | Tablet      | Google      | Nexus        | 29:29:aa:67:aa:76    | test 7    | Frash     | lea.              | А        | 3/13/2014 |
| <u>Important:</u><br>You must allow processing time (1 -3 days) before your newly registered device will be able to connect to the wireless network.<br>The Wi-Fi address must be correct.<br>Please do not register the same device more than once. |                                                 |        |             |             |              |                      |           |           |                   |          |           |

- 2. Wait 1 3 days for the new or corrected device information to be transferred to the wireless system
- 3. Select "Staff\_BYOD" or "Student\_BYOD" from the list of available wireless networks on your device. Your device should connect automatically with no password needed.

Note: If your device does not connect after the waiting period:

- Login back into the registration system and verify that the Wi-Fi address is entered correctly for your device.
- Make corrections to the Wi-Fi address if needed and then wait 1 3 days again.
- Notify the technology department if everything is correct but your device still does not connect.